## How to Create Inventory Adjustment - Lot Status change

This type of inventory adjustment is used to change the Lot Status for a specific lot.

The following will guide you on how to create this type of inventory adjustment.

- 1. There are 2 ways where you can create a new Inventory Shipment.
  - a. From Inventory module > click on Inventory Adjustment menu. The Inventory Adjustment search will be shown. Click New.

| Inventory Adj | justmer  | nt - IA-829     |                     |                          |            |               |              |             |           |             |               |                |                | □ ×         |
|---------------|----------|-----------------|---------------------|--------------------------|------------|---------------|--------------|-------------|-----------|-------------|---------------|----------------|----------------|-------------|
| New Save      | Search   | Delete Undo     | Print Unpost Close  | :                        |            |               |              |             |           |             |               |                |                |             |
| Details Ac    | tivities | Attachments U   | Inpost Preview Post | History                  | Audit Log  |               |              |             |           |             |               |                |                |             |
| Location      | 0001-F   | ort Wayne       |                     | Date                     | ▲ 08/28/20 | 18 Adjus      | tment Type 🔸 | Item Change |           |             | Adjustment    | No IA-829      |                |             |
| Description   |          |                 |                     |                          |            |               |              |             |           |             |               |                |                |             |
| Items         |          |                 |                     |                          |            |               |              |             |           |             |               |                |                |             |
| + Insert      | × Remo   | we Category loa | d by Category       | <ul> <li>Comm</li> </ul> | odity load | by Commodity  | V CLos       | Export •    | 88 View • | Filter (F3) |               |                |                | кл<br>25    |
| Item No       | ».*      | Description     | Storage Location    | Storage U                | Unit Ov    | vnership Type | Lot ID       | UOM *       | Ava       | illable Qty | Adjust Qty By | New Quantity * | New Item No. * | New Item De |
| CORN          |          | CORN            |                     |                          | 0          | vn            |              | Ib          | 1         | ,631,258.00 | -1,631,158    | 100.00         | #2 Corn        | #2 Corn     |
|               |          |                 |                     |                          |            |               |              |             |           |             |               |                |                |             |
|               |          |                 |                     |                          |            |               |              |             |           |             |               |                |                |             |
|               |          |                 |                     |                          |            |               |              |             |           |             |               |                |                |             |
|               |          |                 |                     |                          |            |               |              |             |           |             |               |                |                |             |
|               |          |                 |                     |                          |            |               |              |             |           |             |               |                |                |             |
|               |          |                 |                     |                          |            |               |              |             |           |             |               |                |                |             |
|               |          |                 |                     |                          |            |               |              |             |           |             |               |                |                |             |
|               |          |                 |                     |                          |            |               |              |             |           |             |               |                |                |             |
|               |          |                 |                     |                          |            |               |              |             |           |             |               |                |                |             |
|               |          |                 |                     |                          |            |               |              |             |           |             |               |                |                |             |
|               |          |                 |                     |                          |            |               |              |             |           |             |               |                |                |             |
|               |          |                 |                     |                          |            |               |              |             |           |             |               |                |                |             |
| •             |          |                 |                     |                          |            |               |              |             |           |             |               |                |                | +           |
| ? 🗘 🖓         | 2.365    | Posted          |                     |                          |            |               |              |             |           |             | H             | 4              | 1 of 1         | C Refresh   |

If there are no existing records yet, upon clicking Inventory Adjustment menu, it will open a new Inventory Adjustment screen. b. From an existing Inventory Adjustment transaction, click New.

2. The Inventory Adjustment search will be shown. Click New.

| Inventory Adjustment        |                        |                          |                          |                         | ~ 🗆 *           |
|-----------------------------|------------------------|--------------------------|--------------------------|-------------------------|-----------------|
|                             |                        |                          |                          |                         |                 |
| Inventory Adjustment Detail | ls                     |                          |                          |                         |                 |
| Den Selected                | 🔁 Export 👻 🔲 Columns 🗸 | 🔠 View 🔹 🎲 Items 🖓 Categ | ories 🖓 Commodities 🖓 Lo | cations 🖓 Storage Units | 830 records     |
| Q Location Name Y Co        | ntains 👻               | + Add Filter             |                          |                         | × Clear Filters |
| Location Name               | Adjustment Date        | Adjustment Type          | Adjustment No            | Description             | Posted          |
| 0001-Fort Wayne             | 12/26/2018             | Quantity Change          | IA-830                   |                         | × ^             |
| 0001-Fort Wayne             | 08/28/2018             | Item Change              | IA-829                   |                         | ~               |
| 0001-Fort Wayne             | 08/27/2018             | Lot Move                 | IA-828                   |                         | ✓               |
| 0001-Fort Wayne             | 08/27/2018             | Lot Move                 | IA-827                   |                         |                 |
| 0001-Fort Wayne             | 08/27/2018             | Lot Move                 | IA-826                   |                         | 2               |
| 0001-Fort Wayne             | 08/27/2018             | Lot Move                 | IA-825                   |                         | 2               |
| 0001-Fort Wayne             | 08/27/2018             | Lot Move                 | IA-824                   |                         | ×               |
| 0001-Fort Wayne             | 08/27/2018             | Lot Move                 | IA-823                   |                         | 2               |
| 0001-Fort Wayne             | 08/27/2018             | Lot Move                 | IA-822                   |                         | 2               |
| 0001-Fort Wayne             | 08/27/2018             | Lot Move                 | IA-821                   |                         | ×               |
| 0001-Fort Wayne             | 08/27/2018             | Lot Move                 | IA-820                   |                         |                 |
| 0001-Fort Wayne             | 08/27/2018             | Lot Move                 | IA-819                   |                         | 2               |
| 0001-Fort Wayne             | 08/27/2018             | Lot Move                 | IA-818                   |                         | 2               |
| 0001-Fort Wayne             | 08/27/2018             | Lot Move                 | IA-817                   |                         |                 |
|                             |                        |                          |                          |                         |                 |
| ? 🔘 🖓 0.08s   Ready         |                        |                          |                          |                         | C Refresh       |

3. This will open a new Inventory Adjustment screen.

| etails Activit | ies Attachments Pos  | t Preview Post His | story Audit Log               |                   |                |             |         |             |              |                  |                |             |
|----------------|----------------------|--------------------|-------------------------------|-------------------|----------------|-------------|---------|-------------|--------------|------------------|----------------|-------------|
| cation 00      | 101-Fort Wayne       |                    | ~ Date • 12                   | /26/2018 🗐 Adju   | istment Type 🔹 | Quantity Cl | hange   |             | ~ Ad         | stment No Create | d on Save      |             |
| scription      |                      |                    |                               |                   |                |             |         |             |              |                  |                |             |
| ems            |                      |                    |                               |                   |                |             |         |             |              |                  |                |             |
| Finsert X      | Remove Category load | by Category        | <ul> <li>Commodity</li> </ul> | load by Commodity | ~ CLoad        | Export •    | 88 View | Filter (F   | 3)           |                  |                |             |
| Item No.*      | Description          | Storage Location   | Storage Unit                  | Ownership Type    | Lot ID         | UOM *       | Av      | ailable Qty | Adjust Qty B | New Quantity     | New Lot Number | New Unit Co |
|                |                      |                    |                               |                   |                |             |         |             |              |                  |                |             |

4. Select Location in the Location field.

If you would like to always use your user's Location when creating Inventory Adjustment, then setup the Default Location from the 1 Users screen.

System Manager > Users > select your user > in the Default Location field select your default location.

| Entity User Con                                                               | nments (0) Attachn                                                                               | ments (0) Audit Log (0) | ) |           |                                                                                                    |             |
|-------------------------------------------------------------------------------|--------------------------------------------------------------------------------------------------|-------------------------|---|-----------|----------------------------------------------------------------------------------------------------|-------------|
| Detail User Roles                                                             | External Module                                                                                  | Registered Computers    |   |           |                                                                                                    |             |
| Username:                                                                     | irelyadmin                                                                                       |                         |   |           | Change Password                                                                                              |             |
| Title:                                                                        |                                                                                                  |                         |   | Add Photo | ✓ Apply X Cancel                                                                                             |             |
| Contact Method:                                                               |                                                                                                  |                         | ~ |           | New Password:                                                                                                |             |
| Department:                                                                   |                                                                                                  |                         |   |           | Confirm Password:                                                                                            |             |
| User Options                                                                  |                                                                                                  |                         |   |           | Settings                                                                                                    |             |
|                                                                               |                                                                                                  |                         |   |           |                                                                                                    |             |
| Maximum Num                                                                   | ber of Origin Screer                                                                             | ns Allowed 3            |   |           | JIRA Username:                                                                                               |             |
| Maximum Num                                                                   | ber of Origin Screer                                                                             | ns Allowed 3            |   |           | JIRA Username:<br>Dashboard Role: Administrator                                                              | ~           |
| Maximum Num                                                                   | iber of Origin Screer<br>o only Post Transact<br>vr User                                         | ns Allowed 3            |   |           | JIRA Username:<br>Dashboard Role: Administrator<br>Default Location: 1000-Location A                         | ~           |
| Maximum Num<br>Allow User to<br>Administrato                                  | iber of Origin Screer<br>o only Post Transact<br>or User                                         | ns Allowed 3            |   |           | JIRA Username: Dashboard Role: Administrator Default Location: 1000-Location A Default Role: ADMIN           | ×           |
| Maximum Num Allow User to Administrato Disable User User cannot               | iber of Origin Screer<br>o only Post Transact<br>or User<br>change password                      | ns Allowed 3            |   |           | JIRA Username: Dashboard Role: Administrator Default Role: ADDI-Location A Default Role: ADMIN               | > >         |
| Maximum Num Allow User tt Administrato Disable User User cannot User must cl  | iber of Origin Screer<br>o only Post Transact<br>or User<br>change password<br>nange password on | ns Allowed 3            |   |           | JIRA Username: Dashboard Role: Administrator Default Location: 1000-Location A Default Role: ADMIN           | ><br>><br>> |
| Maximum Num Allow User to Allow User to Disable User User cannot User must cl | iber of Origin Screer<br>o only Post Transact<br>or User<br>change password<br>nange password on | ns Allowed 3            |   |           | JIRA Username: Dashboard Role: Administrator Default Location: 1000-Location A Default Role: ADMIN Approvals | ↓<br>↓<br>↓ |

|                  | tment -            |                       |                 |                   |                |              |          |            |                 |                 |                | □ ×        |
|------------------|--------------------|-----------------------|-----------------|-------------------|----------------|--------------|----------|------------|-----------------|-----------------|----------------|------------|
|                  |                    |                       |                 |                   |                |              |          |            |                 |                 |                |            |
| Details Activiti | ies Attachments    | Post Preview Post His | story Audit Log |                   |                |              |          |            |                 |                 |                |            |
| ocation 00       | 01-Fort Wayne      | ~                     | Date + 12/2     | 6/2018 🗉 Adjus    | tment Type 🔺 🛛 | uantity Char | nge      |            | ~ Adjustmer     | t No Created on | Save           |            |
| lescription      |                    |                       |                 |                   |                |              |          |            |                 |                 |                |            |
| ltems            |                    |                       |                 |                   |                |              |          |            |                 |                 |                |            |
| + Insert X R     | Remove Category lo | oad by Category       | Commodity       | load by Commodity | ∕ √ ⊖Load      | Export •     | 🗄 View - | Filter (F3 | 3)              |                 |                | К.Я<br>И У |
| Item No.*        | Description        | Storage Location      | Storage Unit    | Ownership Type    | Lot ID         | UOM +        | Availe   | able Qty   | Adjust Qty By + | New Quantity *  | New Lot Number | New Unit   |
|                  |                    |                       |                 |                   |                |              |          |            |                 |                 |                |            |
|                  |                    |                       |                 |                   |                |              |          |            |                 |                 |                |            |
|                  |                    |                       |                 |                   |                |              |          |            |                 |                 |                |            |
|                  |                    |                       |                 |                   |                |              |          |            |                 |                 |                |            |
|                  |                    |                       |                 |                   |                |              |          |            |                 |                 |                |            |
|                  |                    |                       |                 |                   |                |              |          |            |                 |                 |                |            |
|                  |                    |                       |                 |                   |                |              |          |            |                 |                 |                |            |
|                  |                    |                       |                 |                   |                |              |          |            |                 |                 |                |            |
|                  |                    |                       |                 |                   |                |              |          |            |                 |                 |                |            |
|                  |                    |                       |                 |                   |                |              |          |            |                 |                 |                |            |
|                  |                    |                       |                 |                   |                |              |          |            |                 |                 |                |            |
|                  |                    |                       |                 |                   |                |              |          |            |                 |                 |                |            |

5. In the Adjustment Type, select Lot Status Change.

| Details Activities | Attachments Post     | Preview Post M   | story Audit Lo                     | 8                 |                 |                 |                  |               |                 |        |
|--------------------|----------------------|------------------|------------------------------------|-------------------|-----------------|-----------------|------------------|---------------|-----------------|--------|
| ocation 0001       | -Fort Wayne          |                  | Date + 12                          | /26/2018 🔲 Adjust | tment Type 🔸 Lo | t Status Change | ~                | Adjustment No | Created on Save |        |
| escription         |                      |                  |                                    |                   |                 |                 |                  |               |                 |        |
| ems                |                      |                  |                                    |                   |                 |                 |                  |               |                 |        |
| - Insert X Ren     | nove Category load b | y Category       | <ul> <li>Commodity</li> </ul>      | load by Commodity | ✓ CLoad         | Export • 🔡 View | Filter (F3)      |               |                 | K<br>K |
| ] Item No.*        | Description          | Storage Location | <ul> <li>Storage Unit *</li> </ul> | Ownership Type    | Lot ID *        | Lot Status      | New Lot Status * |               |                 |        |
|                    |                      |                  |                                    |                   |                 |                 |                  |               |                 |        |
|                    |                      |                  |                                    |                   |                 |                 |                  |               |                 |        |
|                    |                      |                  |                                    |                   |                 |                 |                  |               |                 |        |
|                    |                      |                  |                                    |                   |                 |                 |                  |               |                 |        |
|                    |                      |                  |                                    |                   |                 |                 |                  |               |                 |        |

Enter other relevant inventory adjustment information. See Inventory Adjustment - Field Description.
 In the grid area,

a. Select a lot tracked item to be adjusted in the **Item No field**. As item is selected, all other item information will automatically be filled in like Item Description.

| Details Activities Attachments                                                                                                    | Print Post Close                                                                                                    |                                                                                                    |                                                                                                    |                                                   |     |
|----------------------------------------------------------------------------------------------------|----------------------------------------------------------------------------------------------------|----------------------------------------------------------------------------------------------------|----------------------------------------------------------------------------------------------------|---------------------------------------------------|-----|
|                                                                                                    | Post Preview Post History Audit Lo                                                                                                    | og len len l                                                                                                |                                                                                                    |                                                   |     |
| Location 0001-Fort Wayne                                                                                                    | v Date + 12/                                                                                                    | 1/26/2018 Adjustment Type 🔸                                                                                 | ot Status Change 🗸 🗸                                                                                          | Adjustment No Created on Save                     |     |
| Description                                                                                                    |                                                                                                    |                                                                                                    |                                                                                                    |                                                   |     |
| Items                                                                                                    |                                                                                                    |                                                                                                    |                                                                                                    |                                                   |     |
| + Insert × Remove Category Ic                                                                                                    | ad by Category v Commodity                                                                                                    | load by Commodity V CLOBO                                                                                   | Export • III View • Filter (F3)                                                                               |                                                   |     |
| Item No." Description                                                                                                    | Storage Location * Storage Unit *                                                                                                    | Ownership Type Lot ID *                                                                                     | Lot Status New Lot Status *                                                                                   |                                                   |     |
| CORNER Q Corn for Blendin                                                                                                    | 8                                                                                                    | Own                                                                                                    | Active                                                                                                    |                                                   |     |
|                                                                                                    |                                                                                                    |                                                                                                    |                                                                                                    |                                                   |     |
|                                                                                                    |                                                                                                    |                                                                                                    |                                                                                                    |                                                   |     |
|                                                                                                    |                                                                                                    |                                                                                                    |                                                                                                    |                                                   |     |
|                                                                                                    |                                                                                                    |                                                                                                    |                                                                                                    |                                                   |     |
|                                                                                                    |                                                                                                    |                                                                                                    |                                                                                                    |                                                   |     |
|                                                                                                    |                                                                                                    |                                                                                                    |                                                                                                    |                                                   |     |
|                                                                                                    |                                                                                                    |                                                                                                    |                                                                                                    |                                                   |     |
|                                                                                                    |                                                                                                    |                                                                                                    |                                                                                                    |                                                   |     |
|                                                                                                    |                                                                                                    |                                                                                                    |                                                                                                    |                                                   |     |
|                                                                                                    |                                                                                                    |                                                                                                    |                                                                                                    |                                                   |     |
|                                                                                                    |                                                                                                    |                                                                                                    |                                                                                                    |                                                   |     |
|                                                                                                    |                                                                                                    |                                                                                                    |                                                                                                    |                                                   |     |
|                                                                                                    |                                                                                                    |                                                                                                    |                                                                                                    |                                                   |     |
|                                                                                                    |                                                                                                    |                                                                                                    |                                                                                                    |                                                   |     |
|                                                                                                    |                                                                                                    |                                                                                                    |                                                                                                    |                                                   |     |
| ? 🔘 🖓 0.84s   Edited                                                                                                    |                                                                                                    |                                                                                                    |                                                                                                    | III II of 1 ▶                                     | NC  |
|                                                                                                    |                                                                                                    |                                                                                                    |                                                                                                    | 6-1-1                                             |     |
| elect the sub loc                                                                                                    | ation where the it                                                                                                    | tem is stored in tl                                                                                         | ne Sub Location                                                                                               | field.                                            |     |
| ventory Adjustment -                                                                                                    |                                                                                                    |                                                                                                    |                                                                                                    | ,                                                 | 、 E |
|                                                                                                    |                                                                                                    |                                                                                                    |                                                                                                    |                                                   |     |
| New Save Search Delete Undo                                                                                                    | Print Post Close                                                                                                    |                                                                                                    |                                                                                                    |                                                   |     |
| Details Activities Attachments                                                                                                    | Post Preview Post History Audit Lo                                                                                                    | .og                                                                                                    |                                                                                                    |                                                   |     |
| Ocation 0001-Fort Wayne                                                                                                    | V Date + 15                                                                                                    | 2/26/2019 III ådjustment Tune +                                                                             | Los Status Change                                                                                             | Adjustment No. Created on Save                    |     |
| Cocation 0001-Fort wayne                                                                                                    | • Date • 12                                                                                                    | 2/20/2016 III Aujustment Type •                                                                             | Lot Status Change                                                                                             | Aujustitient No Created on save                   |     |
| Description                                                                                                    |                                                                                                    |                                                                                                    |                                                                                                    |                                                   |     |
| Items                                                                                                    |                                                                                                    |                                                                                                    |                                                                                                    |                                                   |     |
| + Insert X Remove Category                                                                                                    | oad by Category V Commodity                                                                                                    | y load by Commodity V CLos                                                                                  | d Export • III View • Filter (F3)                                                                             |                                                   |     |
| Item No.* Description                                                                                                    | Storage Location * Storage Unit *                                                                                                    | Ownership Type Lot ID *                                                                                     | Lot Status New Lot Status *                                                                                   |                                                   |     |
| COPN B Corp for Biendin                                                                                                    | 2 Rou Station                                                                                                    | Own                                                                                                    |                                                                                                    |                                                   |     |
| CORN-B CONTIONBIENDI                                                                                                    |                                                                                                    | OWI                                                                                                    |                                                                                                    |                                                   |     |
|                                                                                                    | Storage Location                                                                                                    |                                                                                                    |                                                                                                    |                                                   |     |
|                                                                                                    | Processing Plant                                                                                                    |                                                                                                    |                                                                                                    | i i i i i i i i i i i i i i i i i i i             |     |
|                                                                                                    | FG Station                                                                                                    |                                                                                                    |                                                                                                    |                                                   |     |
|                                                                                                    | Production Line                                                                                                    |                                                                                                    |                                                                                                    |                                                   |     |
|                                                                                                    |                                                                                                    |                                                                                                    |                                                                                                    |                                                   |     |
|                                                                                                    | Challing and                                                                                                    |                                                                                                    |                                                                                                    |                                                   |     |
|                                                                                                    | Stellhorn                                                                                                    |                                                                                                    |                                                                                                    |                                                   |     |
|                                                                                                    | Stellhorn<br>Blending                                                                                                    |                                                                                                    |                                                                                                    |                                                   |     |
|                                                                                                    | Stellhorn<br>Blending<br>Raw Station                                                                                                    |                                                                                                    |                                                                                                    |                                                   |     |
|                                                                                                    | Stellhorn<br>Blending<br>Raw Station                                                                                                    |                                                                                                    |                                                                                                    |                                                   |     |
|                                                                                                    | Stellhorn<br>Blending<br>Raw Station                                                                                                    |                                                                                                    |                                                                                                    |                                                   |     |
|                                                                                                    | Stellhorn<br>Blending<br>Raw Station                                                                                                    |                                                                                                    |                                                                                                    |                                                   |     |
|                                                                                                    | Stellhorn<br>Blending<br>Raw Station                                                                                                    |                                                                                                    |                                                                                                    |                                                   |     |
|                                                                                                    | Stellhorn<br>Blending<br>Raw Station                                                                                                    |                                                                                                    |                                                                                                    |                                                   |     |
|                                                                                                    | Stellhorn<br>Blending<br>Raw Station                                                                                                    |                                                                                                    |                                                                                                    |                                                   |     |
|                                                                                                    | Stellhorn<br>Blending<br>Raw Station                                                                                                    |                                                                                                    |                                                                                                    |                                                   |     |
|                                                                                                    | Stellhorn<br>Blending<br>Raw Station                                                                                                    |                                                                                                    |                                                                                                    |                                                   |     |
|                                                                                                    | Stellhorn<br>Blending<br>Raw Station                                                                                                    |                                                                                                    |                                                                                                    |                                                   |     |
| 7 💭 父 assa   Edited                                                                                                    | Stellnorn<br>Blending<br>Raw Station                                                                                                    |                                                                                                    |                                                                                                    | Et 4 I off                                        |     |
| ? 🗘 Q cass   Edited                                                                                                    | Stellhorn<br>Blending<br>Raw Station                                                                                                    |                                                                                                    | in the <b>Co</b> rrect L                                                                                      | li ∢ 1art →                                       | M   |
| ? ( care   Edited                                                                                                    | Stellhorn<br>Blending<br>Raw Station                                                                                                    | he item is stored                                                                                           | in the <b>Storage L</b>                                                                                       | R ∢t]ert ►<br>ocation field.                      | M   |
| ? ♥ ♥ OBA Edited<br>Select the storage<br>ventory Adjutment-                                                                                                    | Stellhorn<br>Blending<br>Raw Station                                                                                                    | he item is stored                                                                                           | in the <b>Storage L</b>                                                                                       | ocation field.                                    |     |
| ?  C C Other Edited  Edited  Edited  Select the storage  wentary Adjustment-                                                                                                    | Stellhorn<br>Blending<br>Raw Station                                                                                                    | he item is stored                                                                                           | in the <b>Storage L</b> o                                                                                     | ti ∢ tient →<br>ocation field.                    | M   |
| ?      O O O O O O O O O O O O O O                                                                                                    | Stellhorn<br>Blending<br>Rew Station                                                                                                    | he item is stored                                                                                           | in the <b>Storage L</b>                                                                                       | ti ∢ tien ⊳<br>ocation field.                     | M   |
| ? ( ) O.B.ts Edited<br>Select the storage<br>wentory Adjustment-<br>iew Save Search Delete Undo<br>Desite Asschments                                                                                                    | Stellhorn<br>Blending<br>Raw Station<br>Plocation where the<br>Print Post Close<br>Past Preview Post History Audit Log                                                                                                    | he item is stored                                                                                           | in the <b>Storage L</b>                                                                                       | ocation field.                                    | M   |
| ? ( Costs Edited<br>Celect the storage<br>wentory Adjustment-<br>very Save Search Delse Undo<br>Desis Adachives Adachinents<br>accession 0001-For Wayne                                                                                                    | Stellhorn<br>Blending<br>Raw Station<br>A location where the<br>Print: Post Close<br>Past Preview Pest History Audit Log<br>Date +[12]                                                                                                    | he item is stored                                                                                           | in the <b>Storage L</b> u                                                                                     | H ← 1 or1 →<br>ocation field.                     | M   |
| Constance     Constance     Constance   | Stellhorn<br>Blending<br>Raw Station<br>A location where the<br>Print Post Close<br>Pest Preview Post History Audit Log<br>Det + 12/                                                                                                    | the item is stored                                                                                          | in the <b>Storage L</b>                                                                                       | M     I       ocation field.       Adjustment No  | M   |
| C 0.545 Edited  Edited Edited  Edited  Edited  Edited  Edited  Edited  Edited  Edited Edited  Edited  Edited Edited Edited  Edited Edited Edited Edited E | Stellhorn<br>Blending<br>Raw Station<br>Blocation where the<br>Print Post Close<br>Post Preview Post History Audit Log<br>Post Preview Post History Audit Log                                                                                                    | the item is stored                                                                                          | in the <b>Storage L</b> u                                                                                     | It d 1 er1 →<br>ocation field.                    | M   |
| ? D 0.64% Edited<br>Elect the storage<br>ventory Adjustment -<br>ter Swe Swert Deter Undo<br>Details Attachments<br>0001-Fort Wayne<br>bescription<br>Items                                                                                                    | Stellhorn<br>Biending<br>Raw Station<br>Raw Station<br>Print: Post Close<br>Post Preview Post History Audit Log<br>V Date + 127                                                                                                    | the item is stored<br>28<br>226/2018 T Adjustment Type +                                                    | in the <b>Storage L</b> e<br>et Status Change                                                                 | Id     1       ocation field.       Adjustment No | M   |
| C O CALL Edited  Edited  Edited  Edited  Edited  Edited  Control Adjustment-  Iew Save Search Delete Undo  Desn's Activities Attachments  Control O  Edited  O  Control O  Control O   | Sellhorn Blending Raw Station                                                                                                    | he item is stored                                                                                           | in the Storage Lo<br>or Status Change v<br>Export - 181 View - Friter (F3)                                    | Adjustment No Created on Save                     |     |
| C 0.04% Edited      Celect the storage ventory Adjustment- vex Save Search Desite Undo Desits Adabities Attachments ocation 0001-For: Wayne bescription      Insert X Remove Category (in term No.* Description                                                                                                    | Setimon Biending Raw Station  For Post Close Post Preview Pest History Audit Lag  of Date +[12]  ad by Category  Commodity Storage Location * Storage Unit*                                                                                                    | he item is stored                                                                                           | in the Storage Lu<br>ot Status Change v<br>Exports Bil View Filter (F3)<br>Lot Stans New Lot Status 4         | Image: organization field.       Adjustment No    |     |
| ?                                                                                                    | Stellhorn<br>Blending<br>Raw Station<br>Port Post Close<br>Past Preview Post History Audit Log<br>Votes Post History Audit Log<br>v Date + 12/<br>ad by Category v Commodity<br>Storage Lostand + Storage Lost                                                                                                    | the item is stored<br>26/2018 B Adjustment Type +<br>[lead by Commodity v 2] Lead<br>Ownership Type Lot D • | in the Storage Lo<br>or Status Change v<br>Export · (8) View · Filter (F3)<br>Lot Status · New Lot Status ·   | Id     1       ocation field.       Adjustment No |     |
| ?                                                                                                    | Sellhorn Blending Raw Station Raw Station Print Post Cloke Part Prevew Past History Audit Log ad by Caregory Storage Location Storage Location Storage Location Storage Location Storage Location                                                                                                    | he item is stored<br>s<br>26/2018 Adjustment Type +<br>(and by Commodity ~ 2 Lead<br>Ownership Type Lot D + | in the Storage Lu<br>or Status Change v<br>Export • 18 View • Filter (F3)<br>Lot Status • New Lot Status •    | Adjustment No Created on Save                     |     |
| Constant Edited      Constant Edited      Cons | Sellhom<br>Biending<br>Raw Station<br>Raw Station<br>Print: Post Close<br>Past Preview Post History Audit Lo<br>U Date +[127<br>ad by Category V Commodity<br>Storage Location Storage Unit<br>Raw Station                                                                                                    | he item is stored<br>26/2018 Adjustment Type •<br>[toad by Commodity V Close<br>Ownership Type Lot ID *     | in the Storage Lu<br>ot Status Change v<br>Export • 18 View • Filter (F3)<br>Lot Status New Lot Status •      | Adjustment No Created on Save                     |     |
| ?                                                                                                    | Stellhorn<br>Blending<br>Raw Station<br>Raw Station<br>Print: Post: Cloce<br>Post: Preview Post History Audit Log<br>Post: Preview Post History Audit Log<br>Storage Location + Storage Unit +<br>Storage Location + Storage Unit +<br>Storage Location + Storage Unit +<br>Storage Location + Storage Unit +<br>Storage Location + Storage Unit +<br>Storage Location + Storage Unit +<br>Raw Station + Storage Unit +<br>Raw Station + Storage Unit +<br>Raw Storage                                                                                                    | the item is stored                                                                                          | in the Storage Lu<br>ot Status Change v<br>Export • B View • Filter (F3)<br>Lot Status • New Lot Status •     | Adjustment No Created on Save                     |     |
| ? D ass Edited<br>Select the storage<br>ventory Adjustment-<br>ker Save Search Deiste Undo<br>Desis Activities Attachments<br>acadom 0001-For: Wayne<br>≥escription<br>Items<br>+ Insert X Remove Category (o<br>Ventor Steady Confer Blending<br>CORN-B Confer Blending                                                                                                    | Sellhom<br>Blending<br>Raw Station<br>Raw Station<br>Print: Post Cloce<br>Post Preview Post History Audit Log<br>Date + (12)<br>ad by Category Commodity<br>Storage Location * Storage Unit *<br>Raw Station<br>Storage Unit<br>Raw Station                                                                                                    | he item is stored                                                                                           | in the Storage Lu<br>or Starus Change v<br>Export * 18 View * Friter (F3)<br>Lor Starus New Lot Starus *      | Adjustment No Created on Save                     |     |
| Convergence of the storage ventory Adjustment -<br>Convergence of the storage ventory Adjustment -<br>convergence of the storage ventory adjustment -<br>convergence of the storage ventor ventor vent          | Stellhorn<br>Blending<br>Raw Station<br>Raw Station<br>Port: Post Close<br>Post Preview Post History Audit Log<br>Votesgory V Commodity<br>Storage Location * Storage Unit *<br>storage Location *<br>Storage Unit *<br>Read Storage<br>Rith Ein 1<br>Rith Ein 2                                                                                                    | he item is stored<br>26/2018 Adjustment Type +<br>Ised by Commodity<br>Ownership Type Lot D +<br>Own        | in the <b>Storage L</b><br>or Status Change v<br>Export · B View · Filter (F3)<br>Lot Status New Lot Status · | Adjustment No Created on Save                     |     |
| Constant Edited      Constant Edited      Cons | Sellhorn Blending Raw Station Raw Station Print Prot Cloke Part Preview Part History Audit Log Storage Location Storage Unit Raw Station Storage Unit Raw Station Raw Station Raw StatioN Raw StatioN Raw StatioN Raw StatioN Raw StatioN | he item is stored                                                                                           | in the Storage Lu<br>ot Status Change v<br>Export • (2) View • Fritter (F3)<br>Lot Status New Lot Status •    | Adjustment No Created on Save                     |     |
| O 0.841 Edited      Detect the storage ventory Adjustment v Save Search Detece Undo Details Attachments 0001-Fort Wayne lescription      terms      trans     trans     Cosh-B Conn for Biending                                                                                                    | Stellhorn<br>Blending<br>Raw Station<br>Raw Station<br>Print, Post Close<br>Post Preview Past History Audit Log<br>V Date + (12/<br>ad by Category V Commodity<br>Storage Location + Storage Unit *<br>Raw Station = Storage Unit *<br>RM Storage<br>RM Bin 1<br>RM Bin 2<br>RM Bin 3                                                                                                    | he item is stored<br>2262018 Adjustment Type •<br>[tead by Commodity v Ctead<br>Ownership Type Lot ID *     | in the Storage Lu<br>ot Status Change v<br>Export • 18 View • Filter (F3)<br>Lot Status New Lot Status •      | Adjustment No Created on Save                     |     |

? () 0.84s | Edited

1 of 1 🕨 🕅 📿 Refresh

d. In the Lot ID field select a lot id that you want to adjust the expiry date.

| 0001-1                                                                                                    | Attachments Pos                                                                                                    | t Preview Post H                                                                                 | Date 12/2                                                                                                    | 6/2018                                                                         | tment Type                                             | A Status Char                                                                                                    |                                                                                                    |                                                                                                    | liustment No. Com                                                                                                    | ed on Save                                                                                                    |                                                                                                    |
|----------------------------------------------------------------------------------------------------|----------------------------------------------------------------------------------------------------|--------------------------------------------------------------------------------------------------|----------------------------------------------------------------------------------------------------|--------------------------------------------------------------------------------|--------------------------------------------------------|----------------------------------------------------------------------------------------------------|----------------------------------------------------------------------------------------------------|----------------------------------------------------------------------------------------------------|----------------------------------------------------------------------------------------------------|----------------------------------------------------------------------------------------------------|----------------------------------------------------------------------------------------------------|
| escription                                                                                                    | rort wayne                                                                                                    |                                                                                                  | • Date • 12/2                                                                                                    | 0/2018 [11] //0]03                                                             | ament type                                             | or oracios criange                                                                                                    |                                                                                                    | • •                                                                                                    | creat                                                                                                    | ed on save                                                                                                    |                                                                                                    |
| Items                                                                                                    |                                                                                                    |                                                                                                  |                                                                                                    |                                                                                |                                                        |                                                                                                    |                                                                                                    |                                                                                                    |                                                                                                    |                                                                                                    |                                                                                                    |
| + Insert X Rem                                                                                                    | ove Category load                                                                                                    | by Category                                                                                      | - Commodity                                                                                                    | load by Commodity                                                              | v Cload                                                | Export • 88 V                                                                                                    | lew - Filter (                                                                                                    | F3)                                                                                                    |                                                                                                    |                                                                                                    |                                                                                                    |
| Item No.*                                                                                                    | Description                                                                                                    | Storage Location                                                                                 | <ul> <li>Storage Unit *</li> </ul>                                                                                                    | Ownership Type                                                                 | Lot ID +                                               | Lot Status                                                                                                    | New Lot St                                                                                                    | atus *                                                                                                    |                                                                                                    |                                                                                                    |                                                                                                    |
| CORN-B                                                                                                    | Corn for Blending                                                                                                    | Raw Station                                                                                      | RM Silo 1                                                                                                    | Own                                                                            | Lot Number                                             | Active                                                                                                    | In Hand                                                                                                    | Lot Cost                                                                                                    | Storage Location Nam                                                                                                   | Storage Linit Name                                                                                              |                                                                                                    |
|                                                                                                    |                                                                                                    |                                                                                                  |                                                                                                    |                                                                                | LOT-20                                                 |                                                                                                    | 0.00                                                                                                    | 0.02                                                                                                    | Processing Plant                                                                                                    | RM Storage                                                                                                    |                                                                                                    |
|                                                                                                    |                                                                                                    |                                                                                                  |                                                                                                    |                                                                                | L163270001                                             | -                                                                                                    | 10,000.00                                                                                                    | 1.40                                                                                                    | Raw Station                                                                                                    | RM Silo 1                                                                                                    |                                                                                                    |
|                                                                                                    |                                                                                                    |                                                                                                  |                                                                                                    |                                                                                | L163270002                                             | 1                                                                                                    | 10,000.00                                                                                                    | 1.40                                                                                                    | Raw Station                                                                                                    | RM Silo 1                                                                                                    |                                                                                                    |
|                                                                                                    |                                                                                                    |                                                                                                  |                                                                                                    |                                                                                | L163270003                                             | 1                                                                                                    | 10,000.00                                                                                                    | 1.40                                                                                                    | Raw Station                                                                                                    | RM Silo 1                                                                                                    |                                                                                                    |
|                                                                                                    |                                                                                                    |                                                                                                  |                                                                                                    |                                                                                | L163270004                                             | 1                                                                                                    | 10,000.00                                                                                                    | 1.40                                                                                                    | Raw Station                                                                                                    | RM Silo 1                                                                                                    |                                                                                                    |
|                                                                                                    |                                                                                                    |                                                                                                  |                                                                                                    |                                                                                | L163270005                                             | 1                                                                                                    | 10,000.00                                                                                                    | 1.40                                                                                                    | Raw Station                                                                                                    | RM Silo 1                                                                                                    |                                                                                                    |
| he Lot S<br>ventory Adjustme<br>ew Save Search<br>Details Activities<br>ocation 0001-1<br>lescription                                                                                                    | tatus fiel<br>nt-<br>Delete Undo Pri<br>Attachments Pos<br>Fort Wøyne<br>ove Category load<br>Description<br>Com for Biending              | d will sh<br>nt Post Close<br>R Preview Post H<br>by Category<br>Storage Location<br>Raw Station | Ow the c       listory     Audit Log       V     Date + 12/2       V     Commodity [       4     Storage Unit *       RM Silo 1                                                                                                    | Current st                                                                     | tment Type + La                                        | the item<br>ot Status Change<br>Export • B V<br>Lot Status<br>Active                                                                                                    | riew   Filter New Lot St                                                                                                    | F3)<br>atus *                                                                                                    | Jjustment No Creat                                                                                                    | ed on Save                                                                                                    | 0                                                                                                    |
|                                                                                                    |                                                                                                    |                                                                                                  |                                                                                                    |                                                                                |                                                        |                                                                                                    |                                                                                                    |                                                                                                    |                                                                                                    |                                                                                                    |                                                                                                    |
|                                                                                                    |                                                                                                    |                                                                                                  |                                                                                                    |                                                                                |                                                        |                                                                                                    |                                                                                                    |                                                                                                    |                                                                                                    |                                                                                                    |                                                                                                    |
| □<br>                                                                                                    | Edited                                                                                                    |                                                                                                  |                                                                                                    |                                                                                |                                                        |                                                                                                    |                                                                                                    |                                                                                                    | RIA C                                                                                                    | 1 off                                                                                                    |                                                                                                    |
|                                                                                                    | Edited                                                                                                    | tatus o                                                                                          | nter the                                                                                                    | solort a                                                                       | status o                                               | n the Ne                                                                                                    |                                                                                                    | + Stat                                                                                                    |                                                                                                    | 1) of 1                                                                                                    | М                                                                                                    |
| • ♥ ♥ 0000<br>• o adjust t                                                                                                    | Edited<br>the Lot St                                                                                                    | tatus, er                                                                                        | nter the s                                                                                                    | select a s                                                                     | status or                                              | n the <b>N</b> 4                                                                                                    | ew Lot                                                                                                    | t Stat                                                                                                    | H 4<br>tus field.                                                                                                    | 1) of 1                                                                                                    | M                                                                                                    |
| ° ♥ Oats<br>O adjust i<br>vertory Adjustne                                                                                                    | Edited<br>the Lot SI<br>the<br>reser Undo Pri                                                                                              | t <mark>atus,</mark> er                                                                          | nter the s                                                                                                    | select a s                                                                     | status or                                              | n the <b>N</b> 4                                                                                                    | ew Lot                                                                                                    | t Stat                                                                                                    | tus field.                                                                                                    | 1 of 1 🕨                                                                                                    | 14                                                                                                    |
| Const<br>Construction<br>Construction<br>Construc | Edited<br>the Lot St<br>Teker Unio Pr<br>Attachmens Past                                                                                   | t <mark>atus</mark> , er<br>nt Post Close<br>:Preview Post H                                     | nter the s                                                                                                    | select a s                                                                     | status or                                              | n the <b>Ne</b>                                                                                                    | ew Lot                                                                                                    | : Stat                                                                                                    | tus field.                                                                                                    | 1 of 1 >                                                                                                    | 14                                                                                                    |
| O cass     O cass     O cass     O cass     Construct Adjuster     Construct Adjuster                                                                                                    | Edited<br>the Lot St<br>Delete Undo Pr<br>Postacomento Post<br>fort Wayne                                                                  | t <mark>atus,</mark> en                                                                          | nter the s                                                                                                    | Select a s                                                                     | status or                                              | n the <b>Ne</b>                                                                                                    | ew Lot                                                                                                    | t Stat                                                                                                    | tus field.                                                                                                    | 1 of 1 k                                                                                                    | ÞI                                                                                                    |
| O case     O case                                                                                                    | Edited<br>the Lot St<br>Delete Undo Pri<br>Atacoments Post<br>For Wayne                                                                    | tatus, er<br>nt Post Close<br>Preview Post H                                                     | istery Audit Log                                                                                                    | select a s                                                                     | status or<br>trivent Type • Loc                        | n the Ne                                                                                                    | ew Lot                                                                                                    | t Stat                                                                                                    | Itus field.                                                                                                    | 1) of 1 →                                                                                                    | H                                                                                                    |
| O cass     O cass     O cass     O cass     O cass     O cass     Construction     O cass     Construction     O cass     O cass     O cas                                                                                                    | Edited<br>the Lot Sf<br>Atachments Pear<br>Atachments Pear<br>Forr Wayne                                                                   | tatus, er<br>nt Post Close<br>Preview Post H                                                     | nter the s                                                                                                    | Select a s                                                                     | status or                                              | n the <b>Ne</b>                                                                                                    | ew Lot                                                                                                    | t Stat                                                                                                    | tus field.                                                                                                    | 1 of 1<br>A ad on Save                                                                                          | 1                                                                                                    |
| O Data     O Data                                                                                                    | Edited<br>the Lot Si<br>nt-<br>Detex Undo Pri<br>Attachments Post<br>ort Wayne                                                             | tatus, er<br>nt Post Close<br>Preview Post H<br>screen i                                         | istory Audit Log<br>Dete = 12/2<br>Commodity                                                                                                    | Select a S                                                                     | status or<br>mens Type + La                            | n the Ne<br>or Status Change                                                                                                    | ew Lot                                                                                                    | t Star                                                                                                    | tus field.                                                                                                    | 1 of 1<br>ad on Save                                                                                            |                                                                                                    |
| Osis     Osis                                                                                                    | Edited<br>the Lot Si<br>nt-<br>Delete Unito Pri<br>Attachments Pess<br>Fort Wayne<br>the Category [load]<br>Description                    | tatus, er<br>nt Post Close<br>Preview Past H<br>Storage Location                                 | istory Audit Log<br>Date + 12/2<br>Commodity<br>Screevel Link                                                                                                    | Select a s                                                                     | tment Type • Lo                                        | or Status Change<br>Export - 18 V<br>Lot Status                                                                                                    | ew Lot<br>s<br>few • Filter (<br>New Lot St<br>S                                                                                                    | t Stat                                                                                                    | Itus field.                                                                                                    | 1 of 1 🕨                                                                                                    | E                                                                                                    |
| Constant of the service of the service of the serv                                                                                                    | Edited<br>the Lot Sin<br>Detex Undo Pri<br>Attachments Post<br>Fort Wayne<br>Description<br>Corn for Bending                               | tatus, er<br>Preview Post H<br>y Category<br>Storage Location<br>Rew Station                     | istory Audit Log<br>Dete + 12/2<br>Commodity [<br>Scorage Unit *<br>RM Sig 1                                                                                                    | Select a s<br>6/2018 III Adjus<br>our eship Commodity<br>Ownership Type<br>Own | tment Type + [c]                                       | Di <b>the Ne</b><br>Di Status Change<br>Lot Status<br>Active<br>Secondary Status                                                                                                    | ew Lot<br>iew - Filter<br>New Lot St<br>Interfect                                                                                                    | E Star                                                                                                    | Id d<br>tus field.                                                                                                    | 1 of 1<br>ed on Save Primary Stat                                                                               | ۲. Tus                                                                                                    |
|                                                                                                    | Edited<br>the Lot St<br>Delete Undo Pri<br>Atacamenta Pess<br>Fort Wayne<br>we Consport load I<br>Description<br>Corn for Blending         | tatus, en<br>nt Post Close<br>Post H<br>vy Category<br>Storage Location<br>Raw Station           | istory Audit Log<br>To Date = 12/2<br>Commodity [<br>Storage Unit +<br>SM Sile 1                                                                                                    | select a s<br>er2018 Adjus<br>er2018 Adjus<br>own                              | tment Type + Lc                                        | Dr the Ne<br>or Status Change<br>Export- By Vi<br>Lot Status<br>Secondary Status                                                                                                    | ew Lot<br>e<br>New Lots<br>New Lot Sc<br>New Lot Sc                                                                                                    | t Stat<br>□ Action<br>F3)<br>atus *<br>□ Desc<br>Pre-5                                                                                                    | IN 4<br>tus field.<br>Ijustment No Creat                                                                               | 1 of 1 P<br>ed on Save<br>Primary Saa<br>Quarantine                                                             | ►I<br>E                                                                                                    |
| O cats     O cats                                                                                                    | Edited<br>the Lot St<br>Atachmens Post<br>Atachmens Post<br>For Wayne<br>Description<br>Corn for Blending                                  | tatus, er<br>Nt Post Close<br>Preview Post H<br>v<br>Storage Location<br>Rew Station             | istery Audit Log<br>Date = 12/2<br>Commodity<br>Storage Unit *<br>RM Silo 1                                                                                                    | Select a s<br>5/2016 S Adjus<br>Owership Type<br>Own                           | tment Type + Lc                                        | an the Ne<br>ac Status Change<br>Los Status<br>Active<br>Secondary Status<br>Pre-Santided<br>Querantine                                                                                         | ew Lot<br>iew · Filter<br>New Lot St<br>[                                                                                                    | F3)<br>artus*<br>Desc<br>Pre-5<br>This                                                                                                    | IN 4<br>tus field.<br>Justment No Create<br>antized<br>antized<br>s system used lot status                             | 1 of 1<br>ed on Save Primary Stat Quarantine s. Plea Quarantine                                                 | ►]<br>C                                                                                                    |
| Constant of the second of the second of the                                                                                                    | Edized<br>the Lot St<br>Atachments Prot<br>Fort Wayne<br>the Contegory load I<br>Description<br>Corn for Bending                           | tatus, er<br>nt Post Close<br>Preview Post H<br>Storage Location<br>Raw Station                  | istory Audit Log<br>Date = 12/2<br>Commodity (<br>Society Log<br>Society Log<br>RM Sig 1                                                                                                    | Select a s                                                                     | status or<br>tment Type • Lo<br>Lot ID *<br>Liss270001 | ar Status Change<br>Export • 80 V<br>Los Status<br>Active<br>Secondary Status<br>Pre-Santized<br>Querentine<br>On Hold                                                                          | e Lot<br>iew Fitter<br>New Lot St<br>New Lot St                                                                                                    | F3)<br>F3)<br>F3)<br>F3)<br>F3)<br>F5)<br>F6<br>F6<br>F6<br>F6<br>F6<br>F6<br>F6<br>F7<br>F7<br>F7<br>F7<br>F7<br>F7<br>F7<br>F7<br>F7<br>F7<br>F7<br>F7<br>F7 | Itus field.                                                                                                    | 1 of 1<br>ed on Save Primary Stat Quarantine S. Plea. Quarantine S. Plea. On Hold                               | E C                                                                                                    |
| Conversion Conversion                                                                                                    | Edited<br>the Lot Si<br>Attachments Petr<br>Sort Wayne<br>we Category [oad]<br>Description<br>Corn for Blending                            | tatus, er<br>nt Post Close<br>Preview Post H<br>Storage Location<br>Raw Station                  | story Aude Log<br>v Date = 12/2<br>Commodity [<br>Garage Unit *<br>RM Sile 1                                                                                                    | Select a s                                                                     | Status or<br>ment Type +<br>Let ID +<br>L153270001     | the Ne<br>st Status Change<br>Export - BI V<br>Lot Status<br>Active<br>Secondary Status<br>Pre-Santized<br>Quarantie<br>Quarantie<br>Quarantie<br>Quarantie<br>Quarantie<br>Quarantie<br>Active | ew Lot<br>s<br>New Filter<br>New Lot St<br>New Lot St                                                                                                    | F3)<br>atus *<br>Desc<br>Pre-5<br>This<br>This                                                                                                    | Ilustment No Creat<br>ription<br>antited<br>is system used lot statu<br>is system used lot statu                       | 1 of 1<br>ad on Save<br>Primary Sat<br>Quarantine<br>s. Plea. Quarantine<br>S. Plea. Active                     | E tus                                                                                                    |
| O calls     O calls     O calls     O calls     O calls     O calls     O calls     O calls     O calls     O calls     O calls     O calls     O calls     O calls     O calls     O calls     O calls                                                                                                        | Edited<br>the Lot SI<br>he Beet Undo Pri<br>Attachments Poot<br>fort Wayne<br>over Category [coad<br>Description<br>Cern for Bending       | tatus, er<br>Preview Post H<br>y Category<br>Storage Location<br>Rew Station                     | story Audit Log<br>v Date = 12/2<br>Commodity [<br>Sorage Unit *<br>RM Silo 1                                                                                                    | Select a s                                                                     | tment Type + LC<br>Loss<br>Latio +<br>L163270001       | or Status Change<br>Export • 18 V<br>Lot Status<br>Active<br>Secondary Status<br>Pre-Sanitized<br>Quarantine<br>On Hold<br>Active                                                               | ew Lot<br>s<br>tew • Filter (<br>New Lot St<br>New Lot St<br>(<br>Inited<br>i                                                                                                    | F3)<br>F3)<br>F3)<br>F3)<br>F3)<br>F3)<br>F3)<br>F3)<br>F3)<br>F3)                                                                                             | IN A Internet No Create<br>ription<br>antitized<br>s system used lot status<br>s system used lot status                | 1 of 1<br>ed on Save<br>Primary Stat<br>Quarantine<br>S. Plea Quarantine<br>S. Plea On Hold<br>S. Plea Active   | ⊳I<br>C<br>tus                                                                                                    |
| O osta     O osta                                                                                                    | Edited<br>the Lot Sr<br>ht<br>Deket Undo Pr<br>Attachments Person<br>fort Wayne<br>pre Category load 1<br>Description<br>Corn for Elending | tatus, en<br>Preview Post H<br>y Category<br>Storage Location<br>Raw Station                     | tistory Audit Log<br>✓ Date +12/2<br>✓ Commodity ↓<br>Storage Unit +<br>RM Sile 1                                                                                                    | Select a s                                                                     | tment Type + Le                                        | or Status Change<br>br Status Change<br>Export - BI Vi<br>Let Status<br>Secondary Status<br>Secondary Status<br>Quarantine<br>On Hold<br>Active                                                 | ew Lot<br>new - Filter (<br>New Lot St<br>St                                                                                                    | F3)<br>F3)<br>Bases *<br>F3)<br>F3)<br>F3)<br>F3)<br>F3)<br>F3)<br>F3)<br>F3)                                                                                  | IN A I                                                                                                    | 1 of 1<br>ed on Save<br>Primary Sea<br>Quarantine<br>S. Piea. Quarantine<br>S. Piea. On Hold<br>S. Piea. Active | DI C                                                                                                    |
| Costs     Costs     C                                                                                                    | Edited<br>the Lot St<br>Delete Undo Pit<br>Atacaments<br>For Wayne<br>we Category load to<br>Description<br>Carn for Blending              | tatus, er<br>nt Post Cioce<br>Preview Post H<br>v Category<br>Storage Location<br>Raw Station    | Inter the state of the state of | Select a s                                                                     | tment Type + Lo<br>Los to +<br>L153270001              | In the Ne<br>bt Status Change<br>Lot Status Change<br>Lot Status<br>Active<br>Secondary Status<br>Quarandine<br>Quarandine<br>On Hold<br>Active                                                 | s<br>s<br>New Lot<br>New Lot<br>S<br>New Lot<br>S                                                                                                    | F3)<br>arus *<br>V<br>Pres<br>Fris<br>This<br>This                                                                                                    | IN 4<br>tus field.<br>Justment No Creation<br>antitized<br>a system used lot statu<br>s system used lot statu          | 1 of 1 P<br>ed on Save<br>Quarantine<br>5. Piea Quarantine<br>5. Piea Quarantine<br>5. Piea Active              | Di la constanta da la constanta da la constan |
| O cats     O cats                                                                                                    | Edited<br>the Lot St<br>Mt<br>Delete Undo PH<br>Arazonents Post<br>Fort Wayne<br>me Category Ioad I<br>Description<br>Corn for Blending    | tatus, er<br>nt Post Close<br>Preview Post H<br>v Category<br>Storage Location<br>Rew Station    | nter the s<br>isoy Audit Log<br>Date + 12/2<br>Commodity<br>Commodity<br>Storage Unit *<br>BM Silo 1                                                                                                    | Select a s<br>6/2018 B Adjus<br>aed by Commodity<br>Own                        | tment Type + Lc                                        | or Status Change<br>Export • (E) V<br>Lot Status<br>Active<br>Secondary Status<br>Quarantine<br>On Hold<br>Active                                                                               | ew Lot<br>New Eliter (<br>New Lot St<br>St                                                                                                    | F3)<br>F3)<br>F3)<br>F3)<br>F3)<br>F3)<br>F3)<br>F3)<br>F3)<br>F3)                                                                                             | IN 4<br>tus field.<br>Jussment No Create<br>indiced<br>antized<br>is system used lot statu<br>is system used lot statu | 1 of 1<br>ed on Save Primary Stat Quarantine S. Plea Quarantine S. Plea On Hold S. Plea Active                  | ► I                                                                                                    |
| Constant of the second of the second of the                                                                                                    | Edited<br>the Lot St<br>Attachments Post<br>Fort Wayne<br>pre Category load I<br>Description<br>Corn for Bending                           | tatus, er<br>nt Post Close<br>Preview Post H<br>Storage Location<br>Rew Station                  | Inter the state of the state of | Select a s                                                                     | status or<br>tment Type + Lo<br>sci D +<br>Liss270001  | at Status Change<br>Export • 80 V<br>Lot Status<br>Active<br>Secondary Status<br>On Hold<br>Active                                                                                              | e Filter filter filter | F3)<br>Press<br>Press<br>This<br>This                                                                                                    | Itus field.                                                                                                    | 1 of 1<br>ed on Save Primary Stat Quarantine S. Plea. Quarantine S. Plea. Active                                | tus                                                                                                    |

8. Save the record and post it later or you may directly post this transaction.

a. Save the record. You can click **Save** or use the shortcut key **Ctrl+S**. In case you miss to save it and you click the **Close** or the **x button** a t the top right corner of the screen or use the shortcut key **Alt+X** or **Esc**, i21 will prompt you if you would like to save it before closing the screen.

1 of 1

H C Refresh

| 00100111           |                      |                     |                  |                  |                    |                  |                  |                |        |          |    |            |
|--------------------|----------------------|---------------------|------------------|------------------|--------------------|------------------|------------------|----------------|--------|----------|----|------------|
| Inventory Adjustme | ent - IA-831         |                     |                  |                  |                    |                  |                  |                |        |          |    |            |
| New Save Search    | i Delete Undo Pri    | int Post Close      |                  |                  |                    |                  |                  |                |        |          |    |            |
| Details Activities | Attachments Pos      | st Preview Post His | tory Audit Log   |                  |                    |                  |                  |                |        |          |    |            |
| Location 0001-     | -Fort Wayne          | ~                   | Date + 12/2      | .6/2018 🗉 Adju   | istment Type 🔸 L   | ot Status Change |                  | Adjustment No  | IA-831 |          |    |            |
| Description        |                      |                     |                  |                  |                    |                  |                  |                |        |          |    |            |
| Items              |                      |                     |                  |                  |                    |                  |                  |                |        |          |    |            |
| + Insert X Rem     | nove Category load   | by Category         | Commodity        | load by Commodit | ty - Cload         | Export • 🔠 View  | N • Filter (F3)  |                |        |          |    | 5 A<br>2 Y |
| Item No.*          | Description          | Storage Location *  | Storage Unit *   | Ownership Type   | Lot ID +           | Lot Status       | New Lot Status * |                |        |          |    |            |
| CORN-B             | Corn for Blending    | Raw Station         | RM Silo 1        | Own              | L163270001         | Active           | On Hold          |                |        |          |    |            |
|                    |                      |                     |                  |                  |                    |                  |                  |                |        |          |    |            |
|                    |                      |                     |                  |                  |                    |                  |                  |                |        |          |    |            |
|                    |                      |                     |                  |                  |                    |                  |                  |                |        |          |    |            |
|                    |                      |                     |                  |                  |                    |                  |                  |                |        |          |    |            |
|                    |                      |                     |                  |                  |                    |                  |                  |                |        |          |    |            |
|                    |                      |                     |                  |                  |                    |                  |                  |                |        |          |    |            |
|                    |                      |                     |                  |                  |                    |                  |                  |                |        |          |    |            |
|                    |                      |                     |                  |                  |                    |                  |                  |                |        |          |    |            |
|                    |                      |                     |                  |                  |                    |                  |                  |                |        |          |    |            |
|                    |                      |                     |                  |                  |                    |                  |                  |                |        |          |    |            |
|                    |                      |                     |                  |                  |                    |                  |                  |                |        |          |    |            |
|                    |                      |                     |                  |                  |                    |                  |                  |                |        |          |    |            |
|                    |                      |                     |                  |                  |                    |                  |                  |                |        |          |    |            |
|                    |                      |                     |                  |                  |                    |                  |                  |                |        |          |    |            |
|                    |                      |                     |                  |                  |                    |                  |                  |                |        |          |    |            |
|                    |                      |                     |                  |                  |                    |                  |                  |                |        |          |    |            |
|                    |                      |                     |                  |                  |                    |                  |                  |                |        |          |    |            |
| ? 🗇 🗘 0.845        | Saved                |                     |                  |                  |                    |                  |                  |                |        | 1 of 1 ▶ | MG | Refresh    |
|                    |                      |                     |                  |                  |                    |                  |                  |                |        |          |    |            |
| Post Inver         | ntory Adju           | stment. a           | See Hov          | v to Unp         | ost Inve           | ntory Adj        | justment         |                |        |          |    |            |
| Inventory Adjustme | int - IA-831         |                     |                  |                  |                    |                  |                  |                |        |          |    |            |
|                    |                      |                     |                  |                  |                    |                  |                  |                |        |          |    |            |
| Details Activities | Attachments Ung      | oost Preview Post / | History Audit Le | R                |                    |                  |                  |                |        |          |    |            |
| leasting 0001      |                      |                     | Date + 12/2      | 60010 Adiu       | eternant Turne and | Status Change    |                  | Adjustment No. | 14 021 |          |    |            |
| Location           | Fort Wayne           |                     | Date * 12/20     | 3/2018 Aujus     | tment type * Lo    | ot Status Change |                  | Adjustment No  | IA-851 |          |    |            |
| Description        |                      |                     |                  |                  |                    |                  |                  |                |        |          |    |            |
| Items              |                      |                     |                  |                  |                    |                  |                  |                |        |          |    |            |
| + Insert X Rem     | tove Category load ( | by Category         | Commodity /      | oad by Commodit  | V V GLoad          | Export - BB View | v • Filter (F3)  |                |        |          |    | 5.7        |
| Item No *          | Description          | Storage Location    | Storage Unit *   | Ownership Type   | Lot ID *           | Lot Status       | New Lot Status * |                |        |          |    |            |
| CORN-B             | Corn for Blending    | Raw Station         | RM Silo 1        | Own              | L163270001         | Active           | On Hold          |                |        |          |    |            |

b.

? 🔘 🖓 0.84s | Posted